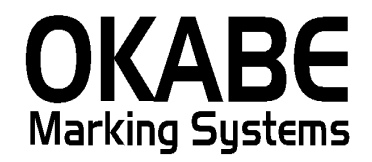

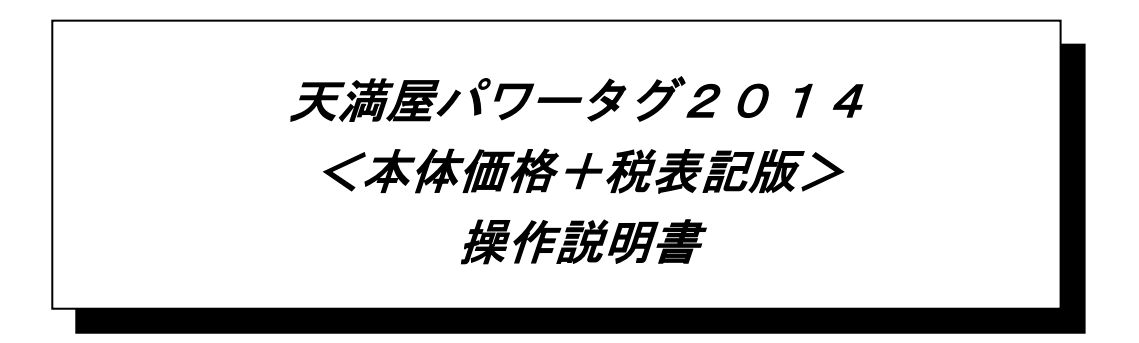

平成26年1月

オカベマーキングシステム株式会社

| Ħ | 次 |
|---|---|
|   |   |

I. 天満屋 (PowerTAG2004) 標準値札発行システム本体価格+税表記版)

| 目 次  |                 | 2 |
|------|-----------------|---|
| 機能構成 | 这図              | 3 |
| 処理手順 | Į               | 4 |
| 1. 初 | ŋ期画面            | 4 |
| 2. 値 | 重札出力画面          | 5 |
| 3. 初 | J期値設定画面         | 6 |
| サプライ | ′ID一覧           | 7 |
| 1. フ | 7オーマットリスト       | 7 |
| ソフトウ | ウェアトラブル発生時のご連絡先 | 8 |

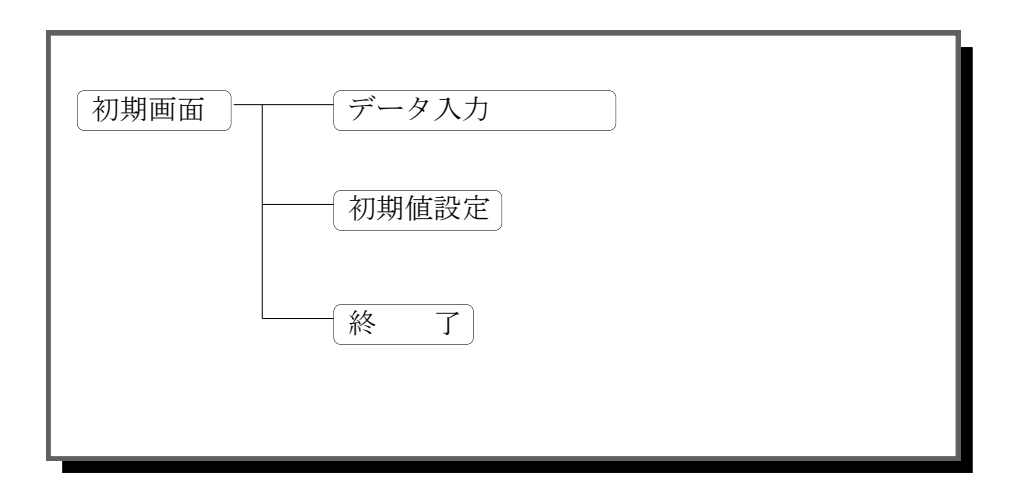

- ・初期画面 : ソフトを起動すると最初に表示されるメニュー画面です。
- ・データ入力 :標準値札を発行する画面です。
- ・初期設定画面 : 仕入先名称の設定ができます。

## ※本ソフトは消費増税時の移行期間用のソフトです。 金額の基本表記は『本体価格+税』表記になります。

## 処理手順

#### 1. 初期画面

| 📦 天満屋百貨店値札発行システム 2014 【本体 + 税版 Ver 3.00】 |  |
|------------------------------------------|--|
| 随机冤行                                     |  |
| 初期設定                                     |  |
|                                          |  |
|                                          |  |
|                                          |  |
|                                          |  |
|                                          |  |
|                                          |  |
|                                          |  |
|                                          |  |

#### ・機能:処理の選択を行います。

| • 処理 : | 「値札出力」  | 標準値札の発行を行います。 |
|--------|---------|---------------|
|        | 「初期値設定」 | 仕入先名の設定ができます。 |
|        | 「終了」    | プログラムを終了します。  |

#### 2. 值札出力画面

| ■ 天満屋百貨店値札発行システム Ver3.00                                |                       | ×                    |
|---------------------------------------------------------|-----------------------|----------------------|
| <i>極礼種盤</i><br>產業1号                                     | 商品区分<br>● プロパー ○ SALE |                      |
| <i>店名</i><br>岡山店 ▼ 110                                  | <i>66</i> #           | <i>税区分</i><br>本体 _   |
| 商品コート <sup>*</sup> 仕入先商品コート <sup>*</sup><br>1<br>2<br>3 | 売価金額 枚数               |                      |
| 4<br>5<br>6<br>7                                        |                       |                      |
| 8<br>9<br>10                                            |                       |                      |
| 12<br>13<br>14                                          |                       |                      |
| <u>札変(F1)</u> クリア(F2)                                   | 発行(F5) 行裡写(F6)        | ▼<br>行削除(F7) 戻る(F10) |

・機能:標準値札の発行を行います。

・処理:各項目の入力内容は下記の通りです。(明細は最大12行入力可能)

(ヘッダー)値札種類 ▼で1号・2号・5号・6号・7号・11号の選択が可能です。

仕入区分 ▼で買取・委託・売上仕入の選択が可能です。

商品区分 ▼でプロパー・SALEの選択が可能です。

店名 ▼で店名が選択可能です。

取引先 取引先を入力します。[数字3桁必須]

品番 品番を入力します。[数字3桁必須]

税区分 初期設定値を表示します。▼で税区分の選択が可能です。(今回は本体のみ)

(明細)商品コート 商品コードを入力します。[数字4桁必須](無入力の場合、上段を複写します) 自社商品コート 自社商品コードを入力します。[英数カナ14桁任意]

(自社品番・色・サイズ等を入力)

売価金額 売価金額を入力します。[数字1~7桁必須]

枚数 発行枚数を入力します。[数字1~3桁必須]

- ・ファンクションキー仕様:
  - f 2:明細内容を消去します。
  - f 3:カーソルを値札種類に移動します。
  - f 5:値札を発行します。
  - f8:カーソルを1行目の商品コードに移動します。

f10:初期画面に戻ります。

#### 3. 初期值設定画面

| 🐂 初期値設定           | X          |
|-------------------|------------|
| 初期值設定             |            |
| <i>我区分</i>        | <b>以率值</b> |
| ●本体 ○本体 ○本体       | 5.00 %     |
| 計算区分              |            |
| ◎切り上げ ○切り捨て ○四捨五入 |            |
| 取引先コード 取引先名称 110  |            |
|                   |            |
| 登録 戻る             |            |
|                   |            |

- ・機能:ヘッダー項目の初期値・プリンタ設定値の変更を行います。
- ・処理:税区分 税区分を選択します。
   税率 消費税率を入力します。[今回は利用しません]
   計算区分 税額計算時の端数処理を選択します。[今回は利用しません]
   取引先コード
   取引先コード
   取引先名
   取引先名
   取引先名
- ファンクションキー仕様:
  - 登録:設定値を消去します。
  - 戻る:初期画面に戻ります。

# サプライID一覧

1. フォーマットリスト

| 種類       | フォーマット名                         | 縦     | 横     | カット | 備考    |
|----------|---------------------------------|-------|-------|-----|-------|
| 標準1号 下札  | $\Box \Box \Box \Box$ J I S 1 2 | 600   | 370   | -45 | カット有り |
| 標準2号 下札  |                                 | 400   | 370   | -45 | 11    |
| 標準3号 貼合  | $\Box \Box \Box \Box$ J I S 2 1 | 4 4 0 | 410   | 0   | カット無し |
| 標準5号 貼合  | $\Box\Box\Box$ D E P O 5        | 290   | 360   | 0   | 11    |
| 標準6号 貼札  | $\Box \Box \Box \Box$ J I S 2 1 | 4 4 0 | 4 1 0 | 0   | 11    |
| 標準7号 貼札  | $\Box\Box\Box$ J I S 2 0        | 290   | 360   | 0   | 11    |
| 標準11号 貼札 | $\Box \Box \Box \Box D E P 1 1$ | 270   | 320   | 0   | ]]    |

「操作方法がわからない」「トラブルが解消しない」など、本システムについ てご不明な点がありましたら、下記の部署まで添付のFAX質問用紙にてお問 い合わせください。

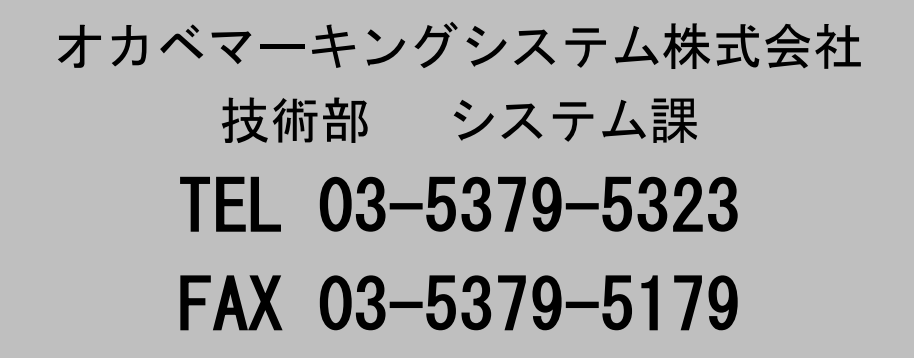

受付時間:AM9:00~PM5:30

営業日:毎週月曜日~金曜日(年末年始祝日を除く)

== 天満屋 PowerTAG2014(本体価格+税表記版) FAX質問書 ==

年 月 日

| 貴社名   |  |
|-------|--|
| 電話番号  |  |
| 部署名   |  |
| 御担当者名 |  |

| パソコンのメーカー名 |               |             |   |
|------------|---------------|-------------|---|
| パソコンの機種名   |               |             |   |
|            | □M-9680・9680Ⅱ | □ X I 3 2 0 |   |
| プリンタの機種名   | □M−9200       | □M9820      |   |
|            | □その他(         |             | ) |
| 用紙名        | 百貨店標準(    )号  |             |   |

お問合せ内容:

9